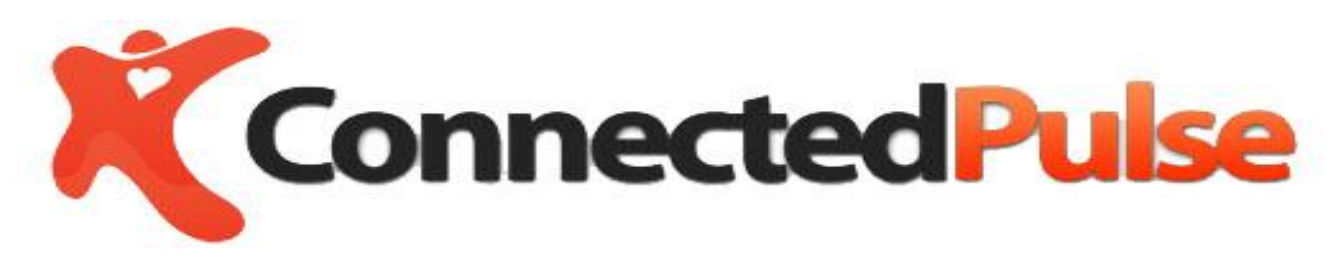

**IOS and Android APP** 

**User Guide** 

At http://connectedpulse.com/Products.aspx Checkout our

Cloudbased, latest Wireless technology to assist patient to take medication, real-time monitoring pill taking activities, alerts, reporting of medication activities to care prividers and loved one's through email/short message

> ConnectedPulse® All Rights Reserved 10317 Shady Trail Dallas, TX 75220 www.connectedpulse.com

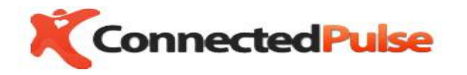

#### USER GUIDE

| 1. | DOWNLOAD CONNECTEDPULSE CARE APP FROM EITHER APPLE STORE OR ANDROID PLAY STORE | .1 |
|----|--------------------------------------------------------------------------------|----|
| 2. | REGISTER/SIGN IN YOUR ACCOUNT AT HTTP://WWW.CONNECTEDPULSE.COM OR USE YOUR APP | .1 |
| 3. | USE CONNECTEDPULSE CARE APP TO CONNECT DEVICE AND GET READINGS                 | .3 |
| 4. | UPLOAD READINGS TO CLOUD                                                       | .5 |
| 5. | ACCOUNT/USER MANAGEMENT                                                        | .6 |

### 1. Download ConnectedPulse CARE APP from either Apple Store or Android Play Store

# 2. Register/Sign in your account at <u>http://www.connectedpulse.com</u> or use your APP

User your email address and chose a password to register at connected pulse cloud server. Setup user profile id preferred at this moment but not required.

1

|                                          |                                                                                                    | Register   Login |
|------------------------------------------|----------------------------------------------------------------------------------------------------|------------------|
|                                          |                                                                                                    |                  |
|                                          |                                                                                                    |                  |
| New Here Dee                             | to the second to a second to a sec |                  |
| New User Reg<br>Provide the following in | ISTRATION<br>formation to create an Account                                                                                                    |                  |
|                                          |                                                                                                    |                  |
| E-Mail Address                           | someone@domain.com                                                                                                    |                  |
| First Name                               | First Name                                                                                                    |                  |
| Last Name                                | Last Name                                                                                                    |                  |
|                                          |                                                                                                    |                  |
| Gender                                   | Select                                                                                                    |                  |
|                                          |                                                                                                    |                  |
| Password                                 |                                                                                                    |                  |
| Confirm Password                         |                                                                                                    |                  |
| Security Question                        | Make up a question that only you know the answer to                                                                                                    |                  |
| Security Answer                          | What is the answer to your Security Question ?                                                                                                    |                  |
|                                          | Create Account                                                                                                    |                  |
|                                          |                                                                                                    |                  |

© 2012 - 2018 Connected Pulse | Privacy Policy | Site Map WebCMS Engine Copyright Atlantis Development

| 😬 🖂 🖸 വാ      | ⓒ 🛈 充 대! 대! 45% 🖬 6:32 PM                                                                              | 📲 cricket 🦷 | Ŷ     | 5:47 PM               | 78    | 15% 🚺 |
|---------------|----------------------------------------------------------------------------------------------------|-------------|-------|-----------------------|-------|-------|
| 🐶 Login       |                                                                                                    |             |       |                       |       |       |
| e.            | <b>ConnectedPulse</b><br>We strive to give you the best<br>xperiences with our affordable<br>products. | Ķ           | С     | ealth care, connected | Puls  | e     |
| test@connecte | dpulse.com                                                                                             |             |       |                       |       |       |
| ••••          |                                                                                                    | 1           |       | demo@connected        | pulse |       |
|               | Sign in                                                                                                |             |       | ••••                  |       |       |
|               | Eorgot Dopoword2                                                                                       |             |       |                       |       |       |
|               | Folyot Passwold?                                                                                       |             |       | LOGIN                 |       |       |
| New U         | ser? Register Here                                                                                     |             |       |                       |       |       |
|               |                                                                                                    | FORG        | GOT F | PASSWORD ?            |       |       |
|               |                                                                                                    | NEW         | USEI  | R? REGISTER HERE      |       |       |
|               |                                                                                                    |             |       |                       |       |       |
|               |                                                                                                    |             |       |                       |       |       |
|               |                                                                                                    |             |       |                       |       |       |

Login/New User Registration Android (Left) IOS (Right)

Also please check for updated user guide, features, apps and new software on our website.

http://www.connectedpulse.com/support.aspx

# 3. Use ConnectedPulse CARE APP to connect device and get readings

First, please make sure that your phone Bluetooth is turned on the settings tab.

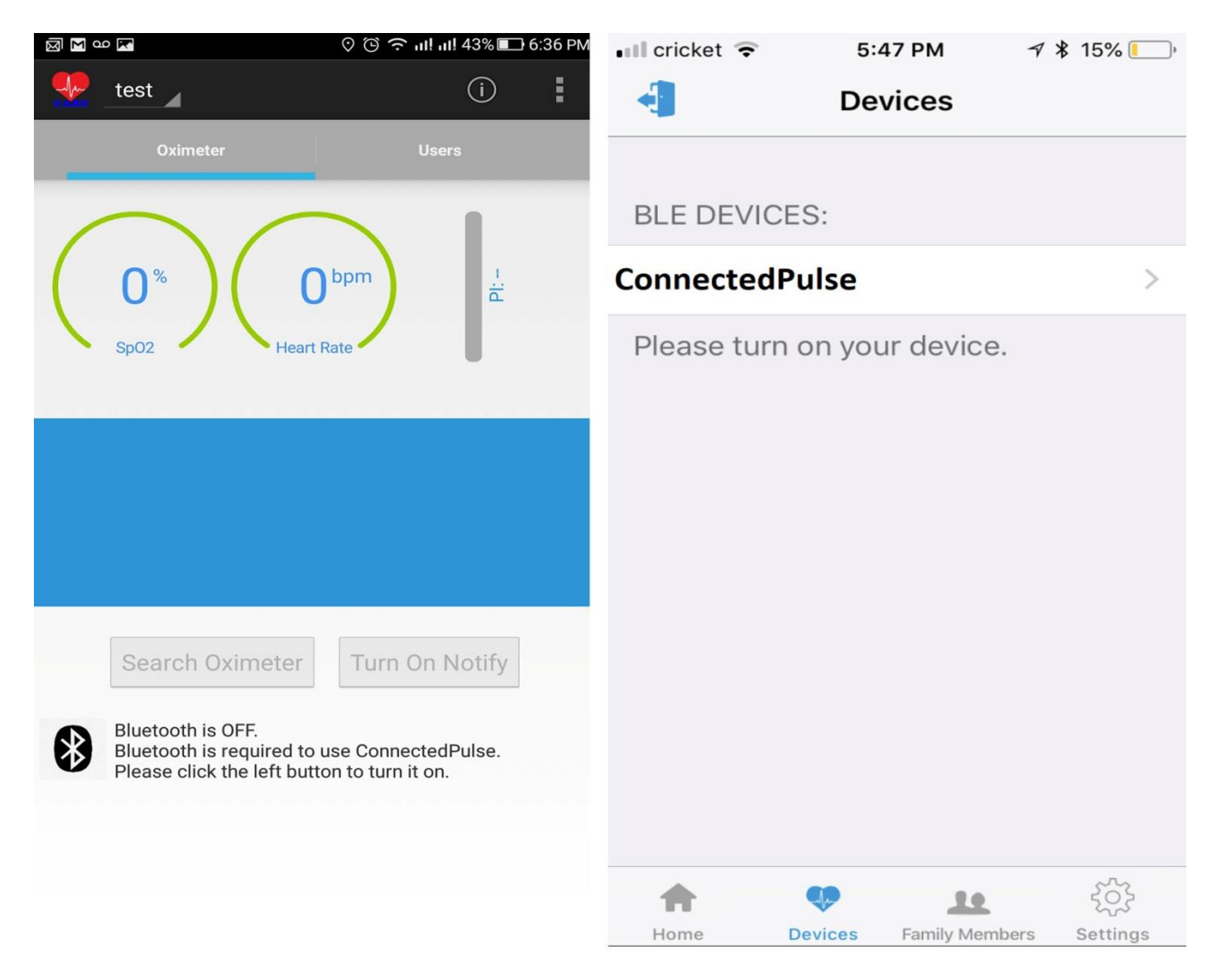

#### Connect to Device Android (Left) IOS (Right)

For Android, after signed in, please make sure you are on the Oximeter tab. Also, make sure that on the left top corner, the user selection is displayed the intended user name (currently "test" user), you can select user from that tab if you have multiple uses on your account. If your Bluetooth is not turned on, you can turn it on by touching the Bluetooth sign on the screen. Then you can touch "Search Oximeter" on the screen to connect. Then you can touch the "Turn On Notify" to display the reading and send those readings to your account on cloud server to save.

For Apple IOS APP, after signing in, please touch the Device tab on the bottom and the "ConnectedPulse" device should shown if both Oximeter and Apple Bluetooth is turned on. Touch the "ConnectedPulse", your oximeter will be connected and reading will be displayed.

# 4. Upload readings to cloud

For Android APP, the data is automatically uploaded and nothing need to be done.

For IOS APP, please touch the cloud sign on the right top corner, a screen will show all users on this account, please select the current user and touch to finish selection, the uploading will be performed.

| ■ cricket 🗢 5:46 PM 🦪 🖇 15% 🌅 | ■ cricket 🗢 5:46 PM 🦪 🕯 15% 💽   | 4                |
|-------------------------------|---------------------------------|------------------|
| Select family member:         | <b>〈</b> Devices Pulse Oximeter | $\langle \neg$   |
| AA                            |                                 | Upload<br>Button |
| Doug Smith                    | %SpO2 99                        |                  |
| Edward                        | bpmPR 54                        |                  |
| Fred Flinstone                | Upload Oxygen Data              |                  |
| Jane                          |                                 |                  |
| Jessica                       |                                 |                  |
| Joe                           |                                 |                  |
| Cancel                        |                                 |                  |

**Upload reading for IOS APP** 

## 5. Account/User management

For Android, make sure that "Users" tab is selected, you can select each member to edit/delete and touch the member add icon to add new member.

For IOS, Please select "Family Member" at the bottom tab, you can select each member to edit/delete and touch the member add icon to add new member.

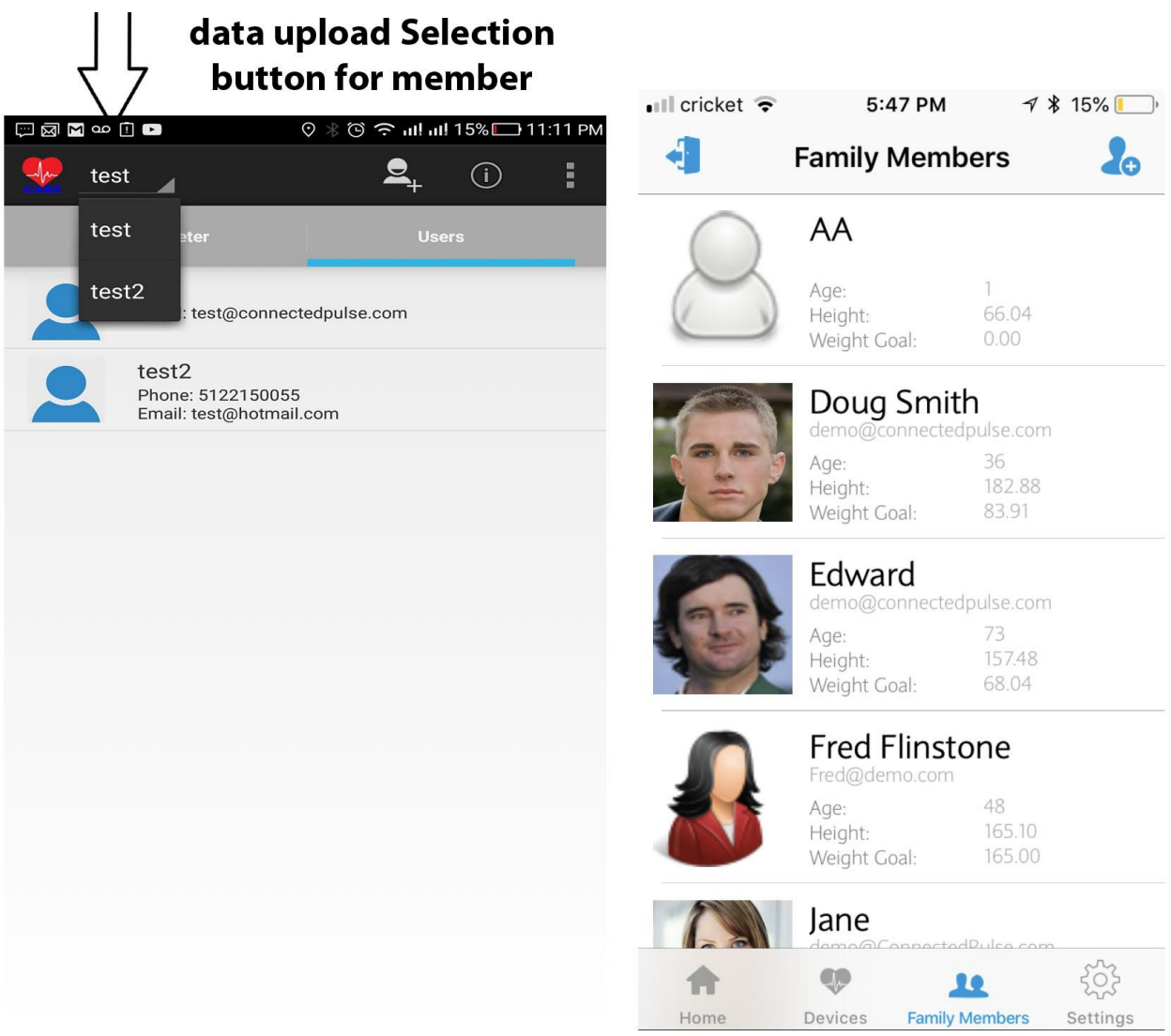

Family member edit/add/delete for Android (left) IOS (Right)